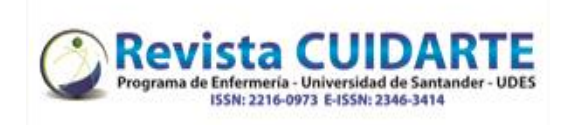

## Steps

- Press register at the top right where the red arrow indicates or enter if you are already registered (go to item 3)
- 2. Fill in the form and click on "Register" at the end

- Back on the platform press "New shipment"
- 4. Then you must select
  - Language: English, Spanish or Portuguese
  - The Section: Editorial, Letter to the Editor, Research Article or Review Article
  - Click to verify that the shipment requirements are met
  - If you have comments for the editor you can refer them (optional)
  - Finely click on save and continue

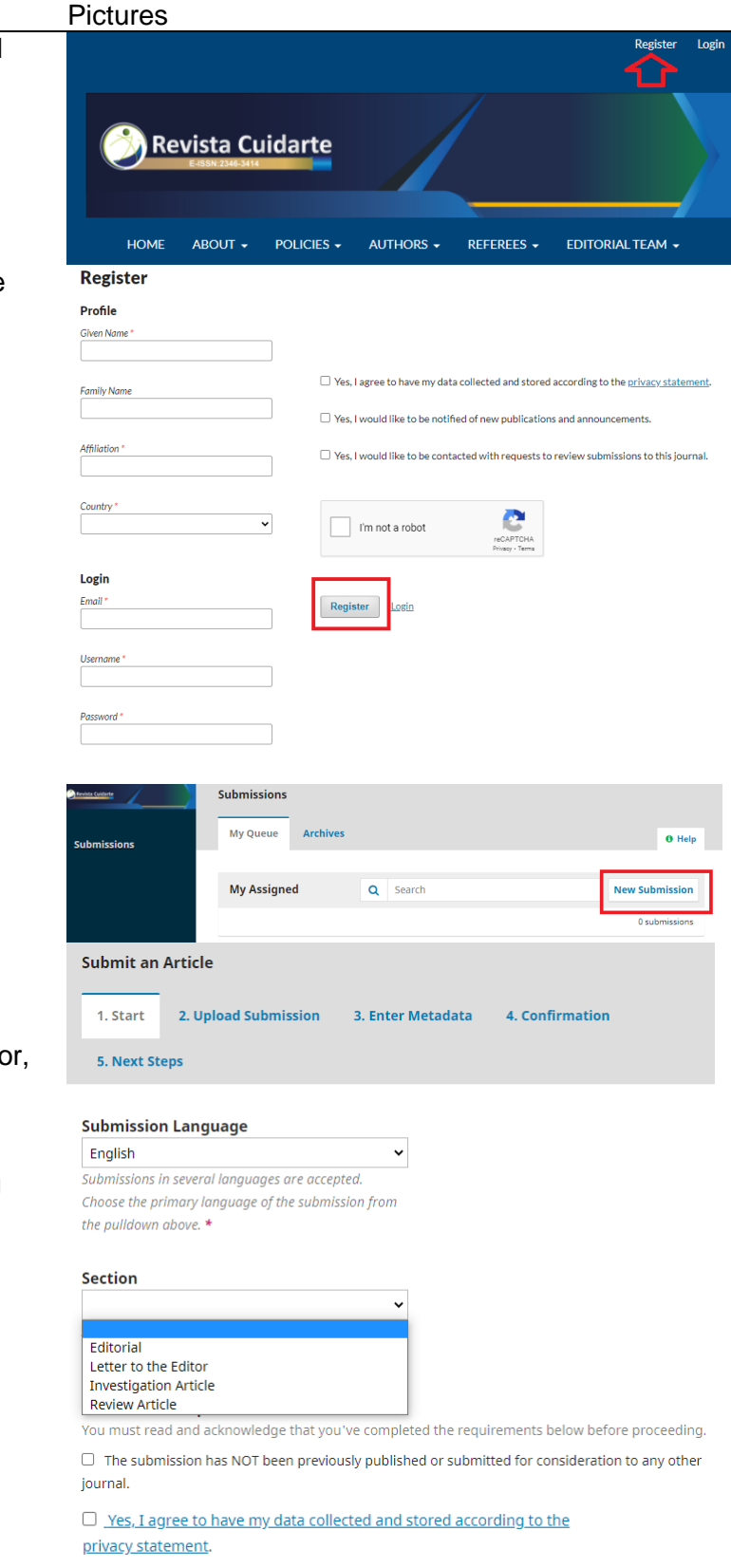

Save and continue Cancel

Universidad de Santander - UDES. Calle 70 Nº 55 - 210 Bucaramanga, Colombia, PBX 57-7-6516500 Ext. 1222 - 1969

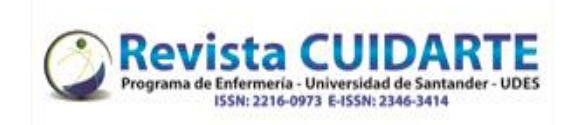

| Steps |                                                                                                    | Pictures                                                                                                    |
|-------|----------------------------------------------------------------------------------------------------|----------------------------------------------------------------------------------------------------|
| 5.    | Atterwards you can upload the files by clicking on "upload file"                                    | Upload Submission File     X       1. Upload File     2. Review Details                                                                                                    |
|       |                                                                                                    | Article Component *                                                                                                    |
|       |                                                                                                    |                                                                                                    |
|       |                                                                                                    | Drag and drop a file here to begin upload Upload File                                                                                                    |
|       | You can also continue to upload other                                                               | Ensuring a Blind Review                                                                                                    |
|       | complementary files (originality format, Ethics<br>principles for publication and ethics committee  | Continue Cancel Upload Submission File                                                                                                    |
|       | charters - if applicable)                                                                           | 1. Upload File 2. Review Details 3. Confirm                                                                                                    |
|       |                                                                                                    | File Added                                                                                                    |
|       | You was finally able to save and continue                                                           |                                                                                                    |
|       |                                                                                                    | Complete                                                                                                    |
|       |                                                                                                    | Submit an Article                                                                                                    |
|       |                                                                                                    | 1. Start         2. Upload Submission         3. Enter Metadata         4. Confirmation                                                                                                    |
|       |                                                                                                    | 5. Next Steps                                                                                                    |
|       |                                                                                                    |                                                                                                    |
|       |                                                                                                    | Submission Files Q Search Upload File                                                                                                    |
|       |                                                                                                    | <ul> <li>Indézo-1 rriveracarvajal, Índice temático.docx</li> <li>August Article Text</li> <li>18,</li> <li>2020</li> </ul>                                                                                                    |
|       |                                                                                                    | Save and continue Cancel                                                                                                    |
| 6.    | In the metadata record the title, abstract                                                          | Submit an Article                                                                                                    |
|       |                                                                                                    | 1. Start         2. Upload Submission         3. Enter Metadata         4. Confirmation                                                                                                    |
|       |                                                                                                    | 5. Next Steps                                                                                                    |
|       |                                                                                                    | Prefix Title *                                                                                                    |
|       |                                                                                                    | Examples: A. The                                                                                                    |
|       |                                                                                                    | Español (España)                                                                                                    |
|       |                                                                                                    |                                                                                                    |
|       |                                                                                                    | Abstract                                                                                                    |
|       | Remember to include the information of all<br>authors and contributors, click on add<br>contributor | Image: Definition of the second second s |
|       |                                                                                                    | List of Contributors Add Contributor                                                                                                    |
|       |                                                                                                    | Name E-mail Role Primary In Browse<br>Contact Lists                                                                                                    |
|       |                                                                                                    | <ul> <li>Raquel Rivera raquelrivera_c@hotmail.com Author  Carvajal</li> </ul>                                                                                                    |

Universidad de Santander - UDES. Calle 70 Nº 55 - 210 Bucaramanga, Colombia, PBX 57-7-6516500 Ext. 1222 - 1969

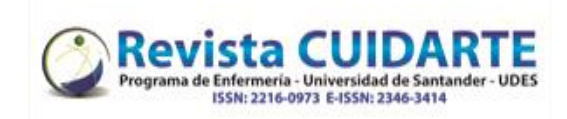

| Steps |                                                                                                    | Pictures                                                                                                    |
|-------|----------------------------------------------------------------------------------------------------|----------------------------------------------------------------------------------------------------|
|       | Register the keywords in the three languages<br>and as they appear exactly in DeCS or MESH,<br>remember each word must be separate, for<br>which after the entry must click outside the<br>box | Additional Refinements<br>Keywords *                                                                                                    |
|       | Adding bibliographic citations or references                                                                                                    | References *                                                                                                    |
|       | Finally click on save and continue                                                                                                    | OpenAIRE ProjectID If this research resulted from an EU initiative that complies with the <u>OpenAIRE</u> metadata platform, please include the ProjectID, a six-digit number which corresponds with the Grant Agreement identifier. Save and continue Cancel                                                                                                    |
| 7.    | Finally, click on finish sending                                                                                                    | Submit an Article         1. Start       2. Upload Submission       3. Enter Metadata       4. Confirmation         5. Next Steps    Your submission has been uploaded and is ready to be sent. You may go back to review and adjust any of the information you have entered before continuing. When you are ready, click "Finish Submission".        Finish Submission |
| 8.    | The shipment has been made. As soon as the editor starts the task of giving you flow, you will be notified.                                                                                    | 5. Next Steps Submission complete Thank you for your interest in publishing with Revista Cuidarte. What Happens Next?                                                                                                    |

The journal has been notified of your submission, and you've been emailed a confirmation for your records. Once the editor has reviewed the submission, they will contact you.

For now, you can:

- <u>Review this submission</u>
- <u>Create a new submission</u>
- Return to your dashboard

You can review your submissions, create a

new submission, or return to the desktop

Universidad de Santander - UDES. Calle 70 Nº 55 - 210 Bucaramanga, Colombia, PBX 57-7-6516500 Ext. 1222 - 1969